# TSV 14-03 PHOENIX

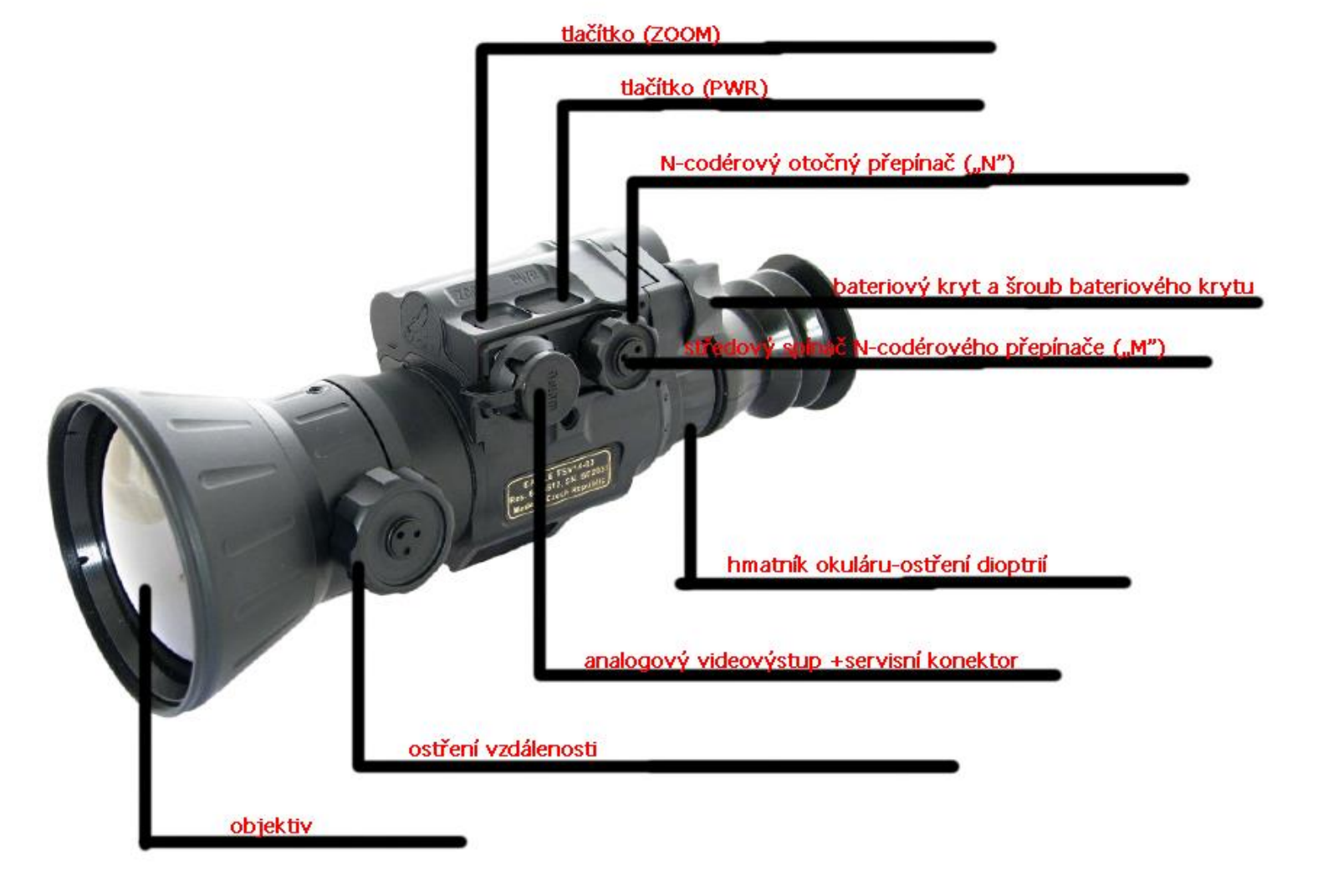

## Zapnutí přístroje: Stisknete spínač "PWR" po dobu, než se rozbliká LED kontrolka (v pravém dolním rohu pod hmatníkem dioptrií). Po rozblikání LED spínač uvolníte. Přístroj se do 3 vteřin zapne. Vypnutí přístroje: Stisknete spínač "PWR" po dobu, než se rozbliká LED kontrolka. Po rozblikání LED spínač uvolníte. Přístroj sa do 3 vteřin

### Správný postup po zapnutí termovize:

- 1. Zaostřit okulár tak, aby všechna slova na displeji byla ostrá (dobře čitelná).
- 2. Zaostřit objektiv podle vzdálenosti pozorovaného objektu.
- 3. Změna dalších nastavení menu podle individuálních potřeb (jas, kontrast...)

### Změna palety – vykreslení živých objektů: Laserový dálkoměr

Pokud je Váš přístroj vybaven laserovým dálkoměrem, postup zprovoznění je následující: Jestliže není v přístroji (v těle dálkoměru) baterie, je nutné ji vložit plusem nahoru po odšroubování horního krytu. Následně kryt opatrně zašroubujte

- pozor, je zde velmi jemný závit. Používejte výhradně značkové lithiové nebo nabíjecí baterie CR123. Součástí dodávky od naší firmy je vždy nová nabíjecí baterie. Dálkoměr zapnete jediným stiskem tlačítka na zadní straně dálkoměru. Následně zmizí záměrná osnova a zobrazí se pomocný měřící bod, díky kterému se zobrazuje na display měřená vzdálenost. Přibližně po 10 vteřinách se měření vypne a znovu se objeví záměrná osnova. Pokud chcete i nadále měřit vzdálenost, je nutné znovu stisknout toto tlačítko. Dálkoměr nevyžaduje žádnou údržbu kromě občasné výměny baterie, jejíž životnost je poměrně dlouhá.

### Pohotovostní režim/úsporný režim:

**2x krátce po sobě stlačíte "M".** Krátkým dvojitým stiskem spínače **"M"** se přístroj uvede do úsporného/pohotovostníhorežimu. Když je přístroj v pohotovostním režimu, vidíte jen černou obrazovku s křížem uprostřed a zobrazovací symbolystavu baterií a palet. Z pohotovostního režimu do běžného provozu se uvede přístroj stejným způsobem. (2x "M"). Vběžném provozu přístroj po několika vteřinách nečinnosti sníží intenzitu jasu zobrazených položek menu. Jakmile se opětstiskne N- codérovýspínač, položkysezobrazís plnouintenzitou.

### Ovládání MENU (hlavní - velké menu vyvoláte přidržením středu n-codéru "M" na dobu více jak 3 vteřiny):

- 1. V menu se pohybujete směrem nahoru nebo dolů  $\uparrow \downarrow$  otáčením n-codérového přepínače "N".
- 2. Do konkrétní položky menu/podmenu (na které je právě kurzor) se dostanete stlačením středového spínače "M".
- **3.** Jakmile potvrdíte položku **EXIT** stlačením **"M"**, vrátíte se do předcházejícího menu/podmenu.
- 4. Pokud přidržíte spínač "M" na dobu kratší jako 3 vteřiny, zobrazí se krátké menu pro rychlé ovládání.

### ZOOM - Digitální přiblížení od 1,3x – 4x (posun po 0,1x):

Krátkým stlačením tlačítka **"ZOOM"** se v levém dolním roku zbarví zobrazovací symbol "zoom" na zeleno. Otáčením "N"

plynule měníte zvětšení po 0,1 až do max. digitálního zvětšení 4x. Z režimu zoom sa vrátíte stlačením tlačítka "ZOOM".

### Regulace intenzity záměrné osnovy (kříže):

Pokud je přístroj v běžném provozu (nesmí být označena žádná položka ani vyvolané menu), otáčením "N" měníte intenzitu kříže v 10-ti úrovních.

### Nejjednodušší způsob zhotovení termosnímku - fotky.

 ZHOTOVENÍ SNÍMKU – FOTKY. Termosnímek vytvoříte přidržením tlačítka "ZOOM" na dobu, než se zobrazí bargraf a začne se vyplňovat černou barvou nad slovem FOTO. V této chvíli uvolníte tlačítko "ZOOM" – fotka je hotová. V dolní části displeje se zobrazuje počet uložených snímků. (Photo P:001)

### Nejjednodušší způsob zhotovení videa.

2. Přidržíte tlačítko "ZOOM" a na displeji uvidíte bargraf, který se postupně vyplňuje černou barvou nad slovem FOTO a ve druhé polovině se začne vyplňovat bílou barbou nad slovem ZAZNAM. Jakmile je bargraf vyplněn nad částí ZAZNAM, uvolníte tlačítko "ZOOM" a spustí se nahrávaní videa – vlevo na displeji uvidíte červeně zobrazený čas potvrzující nahrávání. Nahrávání vypnete tak, že opět přidržíte tlačítko ZOOM do chvíle, než je bargraf vyplněný nad slovem ZAZNAM. V této chvíli uvolníte tlačítko ZOOM a nahrávání se vypne. Současně zmizí vlevo nahoře červeně zobrazený čas nahrávání. Videa i fotografie si jednoduše stáhnete do svého počítače za pomocí přiloženého kabelu s USB koncovkou. Upozornění: po každém stažení fotografií nebo videa doporučujeme zformátovat interní SD kartu formátem FAT32. Před vytažením USB kabelu z počítače je nutno zvolit legální odhlášení externího úložiště.

IKONY na displeji: Přidržením tlačítka "PWR" vstupujeme/vystupujeme do změny režimu.

### Změna palety – barevný režim:

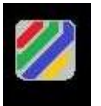

Přidržením "PWR" se na pravé straně dispeje označí zeleným rámečkem ikona palety a zároveň v dolní části displeje se podbarví slovo paleta na zeleno. To znamená, že režim přepínání palet je aktivní. Palety měníte otáčením n-codérového přepínače "N". Paletu, kterou chcete mít aktivní, potvrdíme stlačením "M".

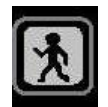

Ikona - Vykreslení živých o+bjektů. Přidržením "PWR" sa na pravé straně displeje označí zeleným rámečkem ikona palety a zároveň v dolní části displeje sa podbarví slovo paleta na zeleno. Poté stisknete "M", rámeček se změní na bílou barvu. Otočením n-codérového přepínače "N" sa dostanete na ikonu vykreslení živých objektů. Stlačíte "M" a ikona sa označí zeleným rámečkem, čímž se změní paleta pozorování.

### Změna palety – pozorování detailů krajiny:

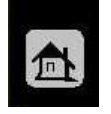

Ikona - Vykreslení detailů krajiny. Přidržením "PWR" se na pravé straně displeje označí zeleným rámečkem ikona palety a zároveň v dolní části displeje se podbarví slovo paleta na zeleno. Poté stisknete "M", rámeček se změní na bílou barvu. Otočením n-codérového přepínače "N" sa dostanete na ikonu vykreslení detailů krajiny. Stlačíte "M" a ikona sa označí zeleným rámečkem, čímž se změní paleta pozorování.

### Změna palety – pozorování v mlze a dešti:

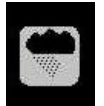

Ikona - Pozorování v mlze a dešti. Přidržením "PWR" se na pravé straně displeje označí zeleným rámečkem ikona palety a zároveň v dolní části displeje sa podbarví slovo paleta na zeleno. Poté stisknete "M", rámeček se změní na bílou barvu. Otočením n-codérového přepínače "N" se dostanete na ikonu pozorování v mlze a dešti. Stlačíte "M" a ikona sa označí zeleným rámečkem, čímž se změní paleta.

### Změna palety – balistika:

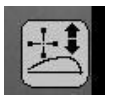

Ikona - Balistika. Přidržením "PWR" se na pravé straně displeje označí zeleným rámečkem ikona palety a zároveň v dolní části displeje se podbarví slovo paleta na zeleno. Poté stisknete "M", rámeček se změní na bílou barvu. Otočením n-codérového přepínače "N" sa dostanete na ikonu Balistika. Stlačíte "M" a ikona sa označí zeleným rámečkem. Otáčením n-codérového přepínače "N" měníte balistické údaje. Vyberete údaj, který chcete mít zobrazený na displeji a potvrdíte stlačeím středového spínače "M". Tato ikona sa zobrazuje pouze v případě, že máte v části REKTIKL zapnutou volbu BAL ON.

Ukončení režimu přepínání mezi ikonami provedete přidržením "PWR" až zmizí zelený rámeček kolem ikony.

### KRÁTKÉ menu na displeji:

Krátké menu vyvoláte přidržením **středového** spínače N-codéru **"M"** na 2 vteřiny. Zobrazí se položky **ZÁZNAM,** KONTRAST, JAS, EXIT. V tomto zkráceném menu můžete tyto položky rychle měnit a nemusíte tak vstupovat do hlavního menu.

### A. ZÁZNAM - Nahrávání videa:

Způsob: Pokud je kurzor na položce ZAZNAM, stlačte "M" a začne nahrávání videa. Na displeji v levém horním rohu sa červeně zobrazuje čas nahrávání a blikající REC . Ukončení nahrávání se provede vyvoláním krátkého menu a stlačením "M". Video sa ukládá do zabudované SD karty o velikosti 16 GB. Ve spodní časti obrazovky se zobrazí ikona SD karty, vedle ikony jsou informace o volné kapacitě SD karty v %. Ve druhé řádku V:000 sa zobrazuje počet nahraných videí, v třetím řádku P: 000 se zobrazuje počet snímků.

**2. Způsob** (již popisovaný na předchozí stránce): přidržíte tlačítko "**ZOOM"** a na displeji uvidíte bargraf, který se postupně vyplňuje černou barvou nad slovem FOTO a v druhé polovině sa začne vyplňovat bílou barvou nad slovem ZAZNAM. Ve chvíli, kdy bude bargraf nad slovem ZAZNAM – uvolníte tlačítko "**ZOOM"** a spustí sa nahrávání videa. Probíhající nahrávání se zobrazuje červeně vlevo na displeji blikajícím REC a zobrazením nahrávaného času. Nahrávání vypnete tak, že opět přidržíte tlačítko ZOOM do chvíle, až je bargraf vyplněný nad slovem ZAZNAM. V této chvíli uvolníte tlačítko ZOOM a nahrávání se vypne. Současně zmizí vlevo nahoře červeně zobrazený čas nahrávání.

- B. KONTRAST, JAS displeje: Pokud potvrdíte stisknutím "M" položku KONTRAST nebo JAS, přebarví se příslušné slovo na žluto a otáčením "N" ↑↓ nahor, dolů měníte intenzitu kontrastu/jasu displeje v hodnotách od 0 10.
- C. EXIT kurzor je na položce EXIT krátkým stlačením "M" potvrdíte EXIT/Konec práce v krátkém menu.

### ZÁKLADNÍ-HLAVNÍ MENU

- 1. NASTAVENI BOLOMETRU
- 2. DISPLAY
- 3. BARBA KURZOR
- 4. STYL KURZOR
- 5. NAHRAVANI MENU
- 6. ULOZ NASTAVENI
- 7. VYBER AKU-BAT
- 8. NASTAVENI TSV
- 9. VZDALENOST
- 10. **REKTIKL** (Nástřel)
- 11. EXIT
- NASTAVENI BOLOMETRU pokud je kurzor na této položce, stlačením "M" se dostanete do podmenu. V této časti můžete měnit tato nastavení:
  - JAS KONTRAST
  - ZAOSTRENI
  - KALIBRACE
  - FXIT
  - Stojíte na polož<u>ce JAS KONTRAST</u>, stlačíte "M" a dostanete se do podmenu, kde můžete měnit intenzitu jasu a kontrastu mikrobolometru otáčením "N" ↑↓ nahoru, dolů. Postup změny je při nastavení jasu i kontrastu stejný. Otáčením "N" sa dostaneme na položku, kterou chceme měnit (jas nebo kontrast). Potvrdíme stlačením "M" a otáčením "N" ↑↓ nahoru, dolů měníte kontrast/jas od 0 30. Natavenou hodnotu potvrdíte stlačením "M".
    Přesunete se na položku EXIT, stlačíte "M", čímž se vrátíte zpět do podmenu.

Jas a kontrast můžete měnit pro každou paletu samostatně. V každé paletě tak dosáhnete obraz, který vám nejvíce vyhovuje.

• Stojíte na položce <u>VYOSTRENI</u>, potvrdíte stlačením "M" a dostanete se do podmenu: VYOSTRENI ON, VYOSTRENI OFF, VYOSTRENI UROVEN, EXIT.

VYOSTRENI ON, VYOSTRENI OFF - můžete zapnout/vypnout (stiskem M) ostřejší vykreslení hran (obrysů) obrazu. VYOSTRENI UROVEN - můžete měnit intenzitu vyostření obrazu ve stupních 0 – 10. Doporučená hodnota pro běžné pozorování je 3 – 5. Nastavení záleží dle teplotních a povětrnostních podmínek, ve kterých pozorujete.

Pokud zvolíte úroveň 0 – vykreslení hran je vypnuté.

 Stojíte na položce <u>KALIBRACE</u> – stiskem "M" se dostanete do podmenu. V prvním řádku je funkce automatická kalibrace "AUTO-KALIBRACE ON", na dalším řádku je funkce vypnutí automatické kalibrace, označena jako "AUTO- KALIBRACE OFF" se šipkou vpravo. (nastaveno z výroby)

Po startu přístroje se provede několikrát mechanická, mírně slyšitelná kalibrace. Dále už přístroj nekalibruje. Pokud si přejete sami kalibrovat, (například při viditelném zhoršení obrazu) stisknete velmi krátce tlačítko POWER (bližší tlačítko od okuláru) a přístroj zkalibruje.

Druhým způsob ruční kalibrace: přesunete kurzor na třetí řádek KALIBRACE – SCENA a stisknete "M". Na displeji se objeví červený nápis "Provádí se" a přístroj zkalibruje.

Pozor, při této funkci – ruční kalibraci musí být krytka objektivu zavřená!

2. DISPLAY – displej je z výroby optimálně nastavený. V případě potřeby změny je možné postupovat takto: Potvrzením "M" sa dostanete do podmenu, kde můžete měnit intenzitu jasu, kontrastu displeje, nastavení Gammy a OSD průhlednosti menu na displeji. Postup změny při nastavení jasu i kontrastu je stejný. Otáčením "N" sa dostanete na položku, kterou chcete měnit. Potvrdíte stlačením "M" a otáčením "N" ↑↓ nahoru, dolů měníte kontrast/jas od 0 –

10. Natavenou hodnotu potvrdíte stlačením **"M". Nastavení GAMMA** – otáčením **"N"** regulujete **zesvětlení nebo ztmavení** obrazu. **OSD PRŮHLEDNOST** menu měníte otáčením **"N"**  $\uparrow \downarrow$  od 2 do 10. Zpět do menu se vrátíte přes položku EXIT.

Rychlé ovládání nastavení JASU a KONTRASTU je možné také v krátkém menu - vyvoláte ho přidržením středu n- codéru (cca 2 vteřiny).

- 3. BARVA KURZOR potvrzením "M" můžete měnit barvu kurzoru výběr z 5 barev. Otáčením "N" ↑↓ vyberete požadovanou barvu kurzoru, stlačením "M" barvu potvrdíte. Zpět do menu sa vrátíte potvrzením položky EXIT.
- **4. STYL KURZOR** potvrzením **"M"** se dostanete do podmenu, kde můžete vybrat změnu typu kurzoru nebo kurzor vypnout. Potvrzením první položky (stiskem "M") "Kurzor" se dostanete do nabídky 12 typů kurzoru. Otáčením **"N"**

 $\uparrow \downarrow$  můžete vybrat typ kurzoru, který vám vyhovuje. U položky Kurzor se vždy zobrazuje číslo vybraného kurzoru. Vybraný typ potvrdíte stlačením **"M".** Druhá položka umožní kurzor vypnout (OFF) nebo zapnout "ON". Přejdete na EXIT a vrátíte se do hlavního menu.

- 5. NAHRAVANI MENU stojíte na příslušné položce, stlačením "M" se dostanete do podmenu: START, PREDZAZNAM, STOP, PAUZA, KVALITA, EXIT.
  - START potvrzením položky START se spustí nahrávání
  - STOP stlačením "M" ukončíte nahrávání záznamu.
  - PAUZA stlačením "M" se přeruší nahrávání záznamu. Dalším stlačením "M" se nahrávání znovu spustí.
  - KVALITA kvalita záznamu videa se nastavuje ještě před spuštěním nahrávání. Potvrzením "M" je možné nastavit kvalitu záznamu ve 4 úrovních. Můžete si vybrať nižší kvalitu LOW (50 snímků za sekundu), běžnou kvalitu Normal (65 snímků za sekundu), výbornou kvalitu FINE (85 snímků za sekundu), nejlepší kvalitu záznamu BEST (95 snímků za sekundu).
- 6. ULOZ NASTAVENI aby se všechny vykonané změny uchovaly i při opakovaném zapnutí přístroje, je nutné tyto změny v nastavení termovize uložit! Umístěte kurzor na položku ULOZ NASTAVENI a stlačte "M". Všechny vykonané změny se uloží. Zpět do menu se vrátíte potvrzením položky EXIT.
- VYBER AKU-BAT aby přístroj správně zobrazoval aktuální stav baterií, je nutné vybrat z nabídky typů baterií, které jste vložili do termovize.
   <u>Typ baterií, který dostanete při zakoupení od výrobce je už v termovizi nastavený.</u> V
   typu EAGLE TSV14 můžete používat 3 typy baterií:
- 4 ks CR123A (3V primární článek) nebo
- ➢ 4 ks nabíjecí lithiové baterie RCR123A (3,7V).
- 2 ks Li-ion 18650 (3,7V).

Výběr baterií potvrdíte stlačením "M". Zpět do menu se vrátíte potvrzením položky EXIT.

### Důležité upozornění!

1) Používejte výhradně baterie dodané výrobcem, bez ochranného obvodu. V opačném případě ztrácí zákazník nárok na záruku.

2) přístroj převážejte vždy bez baterií

3) používejte výhradně baterie, které namají poškozenou izolační vrstvu, jinak hrozí nebezpečí požáru a ztráty záruky. Výrobce se zříká veškeré odpovědnosti při použití poškozených baterií.

- 8. NASTAVENI TSV tato funkce je určená hlavně pro servis. Potvrzením "M" se dostanete do cyklického/rolovacího menu. Užívatel může měnit jen některé položky, většina položek mají pouze informativní charakter. Položky v podmenu:
  - N-CODER SMER zde můžete nastavit směr pohybu n-codéru v menu.
  - O ZOOM umožní změnit plynulý ZOOM na skokový 2x, 4x
  - TSV MOD přepnutí na režim předsádky TSV50 nebo režim pozorovací TSV.
  - SERVIS KEY přístupné jen pre servis. Klient nemůže nic měnit.
  - **HW/SN INFO** má informativní charakter.
  - VZDALENOST OKULARU servisní položka určena pro EAGLE TSV14-02
  - TOVARNÍ NASTAVENI v této položce je možné potvrdit tovární nastavení vymaže Vám všechny vaše uložené změny a vrátí nastavení přístroje na hodnoty z výroby.
  - **GYRO** tato funkce není zatím aktivní.
  - JAZYK/LANGUAGE výběr jazyku, ve ktorém se bude zobrazovat menu termovize. Vybrat je možné z 5 jazyků: slovenský jazyk, český jazyk, anglický jazyk, ruský jazyk a chorvatský jazyk. Vybraný jazyk potvrdíte stlačením středového spínače "M".
  - STAVOVA LED umožňuje vypnutí LED kontrolky, která signalizuje stav baterií (možnost vypnutí LED kontrolky využijí zejména myslivci, aby světlo nerušilo zvěř).
  - EXIT potvrzením "M" sa vrátíte do podmenu.
- 9. VZDALENOST dostanete se do podmenu, kde můžete zapnout pravítko pro orientační měření vzdálenosti (ON). Vynout zobrazování "pravítka" můžete krátkým přidržením "M" a potvrzením (OFF).
- 10. NASTREL (REKTIKL) jednou střelou. V této části můžete nastavit a uložit až 10 nástřelů.
  - NAME 1 zde si můžete pojmenovat typ zbraně, případně doplnit informaci o vzdálenosti nástřelu. Přesunete se na položku NAME a stlačíte tlačítko "M". Objeví se klávesnice, ve které sa pohybujete otáčením "N" 个↓ nahoru,

dolů. Vybrané písmeno potvrdíte stlačením středového spínače **"M"**, takto můžete pojmenovat nástřel/vzdálenost… Přejdete na **"Uloz nastaveni"** a potvrdíte **"M"**, název se uloží. Přes položku EXIT se vrátíte do podmenu, kde můžeme nastavit souřadnice nástřelu. Nástřel nastavíte takto: Zamíříte na cíľ (terč) a vystřelíte. Pokud střela dopadla na jiné místo než zaměřené, otáčením **"N"** sa přesunete na položku **NASTREL**, potvrdíte stlačením **"M"** a na displeji se zobrazí nový typ kurzoru – **kruh se středovým bodem**. Zároveň se v druhém řádku zobrazí nové souřadnice x, y pro kruhový kurzor, které budete měnit. Souřadnice "x" a "y" se mění stejným způsobem. Stojíte ve druhém řádku na souřadnici **"X"** (príslušná souřadnice má zelené pozadí) potvrdíte **"M"** (písmena se přebarví na žlutou barvu což znamená, že hodnota položky sa může měnit). Otáčením **"N"** a barva písmen se změní na bílou. Otočením

"N" se přesunete na souřadnici "Y" (příslušná souřadnice má zelené pozadí), potvrdíte "M" (písmena se přebarví na žlutou barvu což znamená, že hodnota položky se může měnit). Pokud se středový bod kruhového kurzoru přesně překrývá se skutečným bodem dopadu střely, přesunete se na položku ZAROVNAT a potvrdíte "M"., Tím se nastaví souřadnice nástřelu v prvém řadku podle souřadnic kruhového kurzoru. (Střed kruhového kurzoru se překryl se středem záměrné osnovy.) Potvrzením položky EXIT se vrátíte do podmenu nastavování nástřelu. Vrátíte se do pozice právě pojmenovaného nástřelu. resp. na pojmenovaný typ zbraně. Při každém typu nástřelu tak máte informaci

### o nastavených

hodnotách osy X a osy Y.

Pokud chcete ukončit nastavování nástřelů, přejděte na EXIT a jeho potvrzením se vrátíte do hlavního menu.

- Chcete-li nastavovat další nástřely, postavíte sa na položku NAME, stlačíte "M" a otočením "N" se objeví klávesnice. Dále postupujete stejně jako při nastavování prvního nástřelu.
- Jestliže chcete mít na displeji zobrazený aktuální typ zbraně (nástřel) a jeho souřadnice, přejděte na položku REKTIKL a stlačte "M". Zobrazí sa Vám řádek pro nastavování nástřelu, otočením "N" přejdete na položku BAL.ON/OFF a stlačte "M". Objeví se šípka → což znamená, že už máte na displeji zobrazené balistické údaje.

Přes EXIT se vrátíte na základní obrazovku. Na displeji vpravo nahoře se objeví ikona pro balistické údaje.

Krátkým přidržením **PWR** se na pravé straně displeje označí zeleným rámečkem ikona balistické palety a zároveň se ve spodní části podbarví slovo **PALETA** na zeleno. Stlačíte **"M"** a rámeček se změní na bílou barvu. Otočením n- codérového přepínače **"N"** se dostanete na ikonu Balistika. Stlačíte **"M"** a ikona se označí zeleným rámečkem. Otáčením n-codéru měníte balistické údaje.

Pozn.: Ikona pro balistické údaje se zobrazí pouze v případě, že máte zapnutou volbu BAL ON.

Pokud nechcete zobrazovat nástřel v horní části dipleje, přejdete zpět do hlavního menu na položku REKTIKL a vypnete Balistik ON/OFF.

Upozornění: pro každou nově nastavenou hodnotu je nutné tyto změny uložit – přístup z hlavního menu, položka: ULOZ NASTAVENÍ.

**11.** EXIT – potvrzením položky EXIT stlačením "M" ukončíte prácu v menu.

### Upozornění:

• Každý přístroj Eagle je vybavený analogovým video výstupem.

### Informace ke stahování videí a fotografií

Po připojení <u>zapnuté</u> termovize přiloženým kabelem k PC se Vám přístroj přihlásí jako USB "Vyměnitelný disk". Otevřete soubor a stáhnete si svoje videa a termo snímky do vašeho PC.

Po stažení obsahu SD karty (umístěné v termovizi) je NUTNÉ vždy zformátovat tuto SD kartu základním formátem FAT32. Následně je velmi důležité kabel odpojit až poté, kdy zadáte legální ukončení vyměnitelného úložiště a posečkáte na informaci: Nyní můžete zařízení odpojit. Pokud odpojíte přístroj dříve, než se objeví tato hláška, může dojít k poškození SD katy.

 Pokud jste si společně s přístrojem zakoupili také montáž Recknagel, Blaser nebo MAK – berte na vědomí, že je nutné jejich odborné nastavení, aby při připevňování k lište nedošlo k jejich poškození! Takové poškození nemůže být předmětem reklamace.
 Termovizi nevystavujte dlouhodobému působení tepla, aby se neprehřehřála.

Nedívejte se do intenzivních zdrojů záření, jako je svařovací oblouk, slunce, oheň, lampy... Může dojít k poškození senzoru a ztráty záruky

tel.: +420 733 321 597 email: info@eagle-tsv.cz

# TERMOVIZE EAGLE

ì